## EXCELで「つどいのひろば行事予定表」を作る

1. EXCELを立ち上げて、用紙設定を行う。

「ページレイアウト」タブ⇒文字列の方向を横書き、余白は狭い、印刷の向きは縦。

2. 1行C欄に「榎町つどいのひろば」と入力。文字サイズ20p 明朝体。

3.3行目のA、B、C、D欄に日・曜日・午前・午後と入力。中央ぞろえ。14p 明朝体。

4. 午前と午後の欄を用紙いっぱいまで広げる。

5. A欄の4行目と5行目に「1」と「2」を入れる。14p、4行目と5行目を

選択してセルの右下黒■を下に引っ張り、3~30まで作成する。

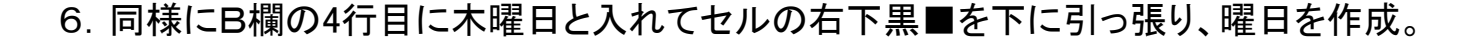

7. 広場のない曜日(火曜、金曜)のCとDのセルを結合する。

(CとDをマウスの左クリックを押しながらスライド。「セルを結合して中央揃え」を押す)

8. Aの3~Dの33を左クリックを押しながらスライド。

「セルの書式設定」(下図赤枠のボタン 「 を押す)から、罫線タグを選択、内枠と外枠 を押す。次にフォントタグを選択して、サイズ表から14を選択し、OKボタンを押す。

|   | ペーう | シレイ        | アウト 翌     | 対式 データ           | 校閲 表示                                                                                                    | _ 0                                                                                                    |                |
|---|-----|------------|-----------|------------------|----------------------------------------------------------------------------------------------------|----------------------------------------------------------------------------------------------------|----------------|
|   |     | 0          | • 14 • /  | a* a* ≡<br>≝ • ≡ | <ul> <li>□ ○ ◇ ・</li> <li>□ ○ か・</li> <li>□ ○ か・</li> <li>□ ○ か・</li> <li>□ ○ かん結合して中央揃え ・</li> <li>○ ○ ◇ ◇ ◇</li> </ul> | ・ *     ・ *     ・ *     ・ *     ・ *     ・ *     ・ *     ・ *     ・ *     ・ *     ・ *     ・ *     ・ *     ・ *     ・ *     ・ *     ・ *     ・ *     ・ *     ・ *     ・ *     ・ *     ・ *     ・ *     ・ *     ・ *     ・ *     ・ *     ・ *     ・ *     ・ *     ・ *     ・ *     ・ *     ・ *     ・ *     ・ *     ・ *     ・ *     ・ *     ・ *     ・ *     ・ *     ・ *     ・ *     ・ *     ・ *     ・ *     ・ *     ・ *     ・ *     ・ *     ・ *     ・ *     ・ *     ・ *     ・ *     ・ *     ・ *     ・ *     ・ *     ・ *     ・ *     ・ *     ・ *     ・ *     ・ *     ・ *     ・ *     ・ *     ・ *     ・ *     ・ *     ・ *     ・ *     ・ *     ・ *     ・ *     ・ *     ・ *     ・ *     ・ *     ・ *     ・ *     ・ *     ・ *     ・ *     ・ *     ・ *     ・ *     ・ *     ・ *     ・ *     ・ *     ・ *     ・ *     ・ *     ・ *     ・ *     ・ *     ・ *     ・ *     ・ *     ・ *     ・ *     ・ *     ・ *     ・ *     ・ *     ・ *     ・ *     ・ *     ・ *     ・ *     ・ *     ・ *     ・ *     ・ *     ・ *     ・ *     ・ *     ・ *     ・ *     ・ *     ・ *     ・ *     ・ *     ・ *     ・ *     ・ *     ・ *     ・ *     ・ *     ・ *     ・ *     ・ *     ・ *     ・ *     ・ *     ・ *     ・ *     ・ *     ・ *     ・ *     ・ *     ・ *     ・ *     ・ *     ・ *     ・ *     ・ *     ・ *     ・ *     ・ *     ・ *     ・ *     ・ *     ・ *     ・ *     ・ *     ・ *     ・ *     ・ *     ・ *     ・ *     ・ *     ・ *     ・ *     ・ *     ・ *     ・ *     ・ *     ・ *     ・ *     ・ *     ・ *     ・ *     ・ *     ・ *     ・ *     ・ *     ・ *     ・ *     ・ *     ・ *     ・ *     ・ *     ・ *     ・ *     ・ *     ・ *     ・ *     ・ *     ・ *     ・ *     ・ *     ・ *     ・ *     ・ *     ・ *     ・ *     ・ *     ・ *     ・ *     ・ *     ・ *     ・ *     ・ *     ・ *     ・ *     ・ *     ・ *     ・ *     ・ *     ・ *     ・ *     ・ *     ・ *     ・ *     ・ *     ・ *     ・ *     ・ *     ・ *     ・ *     ・ *     ・ *     ・ *     ・ *     ・ *     ・ *     ・ *     ・ *     ・ *     ・ *     ・ *     ・ *     ・ *     ・ *     ・ *     ・ *     ・ *     ・ *     ・ *     ・ *     ・ *     ・ *     ・ *     ・ *     ・ *     ・ *     ・ *     ・ *     ・ *     ・ * | × 計<br>書式<br>▼ |
|   | フォン | ト          |           | Gi .             | 配置                                                                                                    | き い スタイル セノ                                                                                                    |                |
| 4 |     | <b>f</b> x |           |                  |                                                                                                    |                                                                                                    |                |
| × |     |            | Α         | В                | С                                                                                                    | D                                                                                                    | E              |
|   |     | 1          |           |                  | 榎町つどいのひろば                                                                                                    |                                                                                                    |                |
|   |     | 2          |           |                  |                                                                                                    |                                                                                                    |                |
|   |     | 3          | $\square$ | 曜日               | 午前                                                                                                    | 午後                                                                                                    |                |
| Ł |     | 4          | 1         | 木曜日              |                                                                                                    |                                                                                                    |                |
|   |     | 5          | 2         | 金曜日              |                                                                                                    |                                                                                                    |                |
|   |     |            | 0         |                  |                                                                                                    |                                                                                                    |                |

[EXCEL で「つどいのひろば行事予定表」を作る ] 1/3

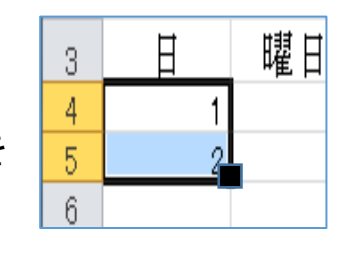

9. ファイルタグの印刷を押して、印刷イメージを確認する。

元に戻し、点線枠がページの境なので、上下左右を調整して、点線枠内、いっぱいに 表を収める。(3行目から33行目を左クリックを押しながらスライド、上下の矢印で 調整する)下図赤枠参照 32行33行の境にマウスを当てると ♀ のマウスポインター になるので、上下に引っ張り、幅を調整する。

| ★ 書式      |
|-----------|
| : 書式<br>▼ |
|           |
|           |
|           |
| E         |
|           |
|           |
|           |
|           |
|           |
|           |
|           |
|           |

10.1日~30日までの午前・午後の行事内容を入力する。

11. 余裕がある人は金曜日と火曜日のセルに斜め線を入れる。

(8.を参考に)

「セルの書式設定」(下図赤枠のボタン 「 を押す)から、罫線タグを選択、斜め線を 押して、OKボタンを押す。次頁は完成例。

## 以 上

[ EXCEL で「つどいのひろば行事予定表」を作る ] 2/3

く完成例>

| - 2  | A  | В    | C           | D        |
|------|----|------|-------------|----------|
| 1    |    |      | 榎町つどいのひろば   |          |
| 2    |    |      |             |          |
| 3    | H  | 111日 | 午前          | 午後       |
| 4    | 1  | 木曜日  | 写経教室        | 囲碁将棋     |
| 5    | 2  | 金曜日  |             |          |
| 6    | 3  | 土曜日  | エコクラフト・健康麻雀 | 午前に続く    |
| 7    | 4  | 日曜日  | カラオケの会      | 算数教室     |
| 8    | 5  | 月曜日  | 楽器を楽しむ会     | ウクレレの勉強会 |
| 9    | 6  | 火曜日  |             |          |
| 10   | 7  | 水曜日  | エコクラフト・健康麻雀 | 午前に続く    |
| 11   | 8  | 木曜日  | 太極拳教室       | 着付け・踊りの会 |
| 12   | 9  | 金曜日  |             |          |
| 13   | 10 | 土曜日  | 運営委員会       | バソコン教室   |
| 14   | 11 | 日曜日  | 和紙ちぎり絵の会    | 絵手紙の会    |
| 15   | 12 | 月曜日  | 楽器を楽しむ会     | ウクレレの勉強会 |
| 16   | 13 | 火曜日  |             |          |
| 17   | 14 | 水曜日  | エコクラフト・健康麻雀 | 午前に続く    |
| 18   | 15 | 木曜日  |             |          |
| 19   | 16 | 金曜日  |             |          |
| 20   | 17 | 土曜日  |             |          |
| 21   | 18 | 日曜日  |             |          |
| 22   | 19 | 月曜日  | 楽器を楽しむ会     | ウクレレの勉強会 |
| 23   | 20 | 火曜日  |             |          |
| 24   | 21 | 水曜日  | エコクラフト・健康麻雀 | 午前に続く    |
| 25   | 22 | 木曜日  |             |          |
| 26   | 23 | 金曜日  |             |          |
| 27   | 24 | 土曜日  |             |          |
| 28   | 25 | 日曜日  |             |          |
| 29   | 26 | 月曜日  | バソコン教室      |          |
| 30   | 27 | 火曜日  |             |          |
| 31   | 28 | 水曜日  |             |          |
| 32   | 29 | 木曜日  |             |          |
| 33   | 30 | 金曜日  |             |          |
| - 34 |    |      |             |          |